# "Bump" Rate Certificates

Changing the Rate of a Certificate During its Term

## INTRODUCTION

A different certificate marketing strategy is available in the credit union's savings arsenal. Bump Rate Certificate products allow members to change the rate of their certificates (a configured number of times) when it is to their advantage to do so such as when the current rate is better than the existing rate. Members will be intrigued by this option to get better returns, and you have a marketing tool to sell more certificates, even when interest rates are low.

To offer this product credit unions simply configure Certificate Types to allow the rate to be "bumped" a specific number of times. When a certificate is opened the Certificate Type is used to determine the number of times a member can use this feature. It is easy for employees to assist the member to "bump" the rate via CU\*BASE or even for the member to make the change themselves via online banking.

## CONTENTS

| Being an Internet Retailer                                                           | 3           |
|--------------------------------------------------------------------------------------|-------------|
| CERTIFICATE TYPE CONFIGURATION                                                       | 4           |
| "BUMPING" THE RATE VIA CU*BASE                                                       | 5           |
| Possible Scenarios for Certificates<br>Transaction History<br>Member Account Inquiry | 7<br>8<br>9 |
| OPENING A NEW CERTIFICATE                                                            | 10          |
| ADAPTING AN EXISTING CERTIFICATE TO A BUMP RATE CERTIFICATE                          | 11          |
| "BUMPING" THE RATE VIA "IT'S ME 247"                                                 | 12          |

**Revision date: November 18, 2016** 

For an updated copy of this booklet, check out the Reference Materials page of our website: http://www.cuanswers.com/resources/doc/cubase-reference/ CU\*BASE<sup>®</sup> is a registered trademark of CU\*Answers, Inc.

| "Bumping" the Rate in Mobile Web Banking (And Mobile App) | 15 |
|-----------------------------------------------------------|----|
| REPORTS                                                   | 16 |

## **BEING AN INTERNET RETAILER**

Internet retailers utilize all online banking tools at their disposal to maximize the targeted exposure of their products.

This section covers the Bump Rate Certificate tools built right into CU\*BASE and **It's Me 247** your credit unions can use to be more effective in selling products online. Use these tools as part of your arsenal to provide special pricing and discounts, and to create meaningful differentials between what is offered via other channels and what is offered via online banking.

## What is the member's experience online?

When you sell bump rate certificates on your rate board, your member can view marketing text to learn about the bump rate feature. At any time, the member can see the "Current Available Rate" for the certificate. If the current rate is higher than the rate of the certificate and the member has not exceeded their number of allowed bumps, the member can select (whenever they want) to "jump to" a greater rate.

See Page 12 for examples of what the members sees online.

# How does the member see the DIFFERENCE in participating with you online?

The member sees the difference in participating with your credit union online when this results in a higher certificate rate. It is more likely they will know that it is a good time to "bump" their rate because they can look at any time in online banking.

## Who can I turn to for more assistance?

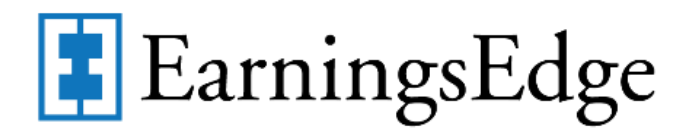

Don't have time to set it up? Engage the Earnings Edge team to help you design and execute this initiate.

## What is a breakdown of the steps for my credit union?

- Activate the Bump Rate feature in the Certificate Type configuration and select the number of times the member can change their rate. *See page 4 of this booklet for more details.*
- Enter the sales text the member will see online that explains this special feature and any other marketing text you want the member to see. This is done in the Member Sales Text information screen accessed from Rate Maintenance. See the certificate section of the "Selling Products Online" booklet for more details.

http://www.cuanswers.com/pdf/cb\_ref/sellingonline.pdf

• Activate this product so that it will show on the rate board for purchases. This is also accessed from the Rate Maintenance area.

# **CERTIFICATE TYPE CONFIGURATION**

An Allow member to bump the current rate XX times during the CD term field on the Certificate Type configuration screen controls how many times a rate can be "bumped" during the term of the certificate. Credit unions may wish to create a new Certificate Type specifically to market this service as a special offering to members. Or credit unions may decide to change the configuration of an existing certificate product so that all newly opened certificates with this Certificate Type have this feature.

## "Certificate Products" on the Savings Products (MNCNFA) menu, then Certificate Type

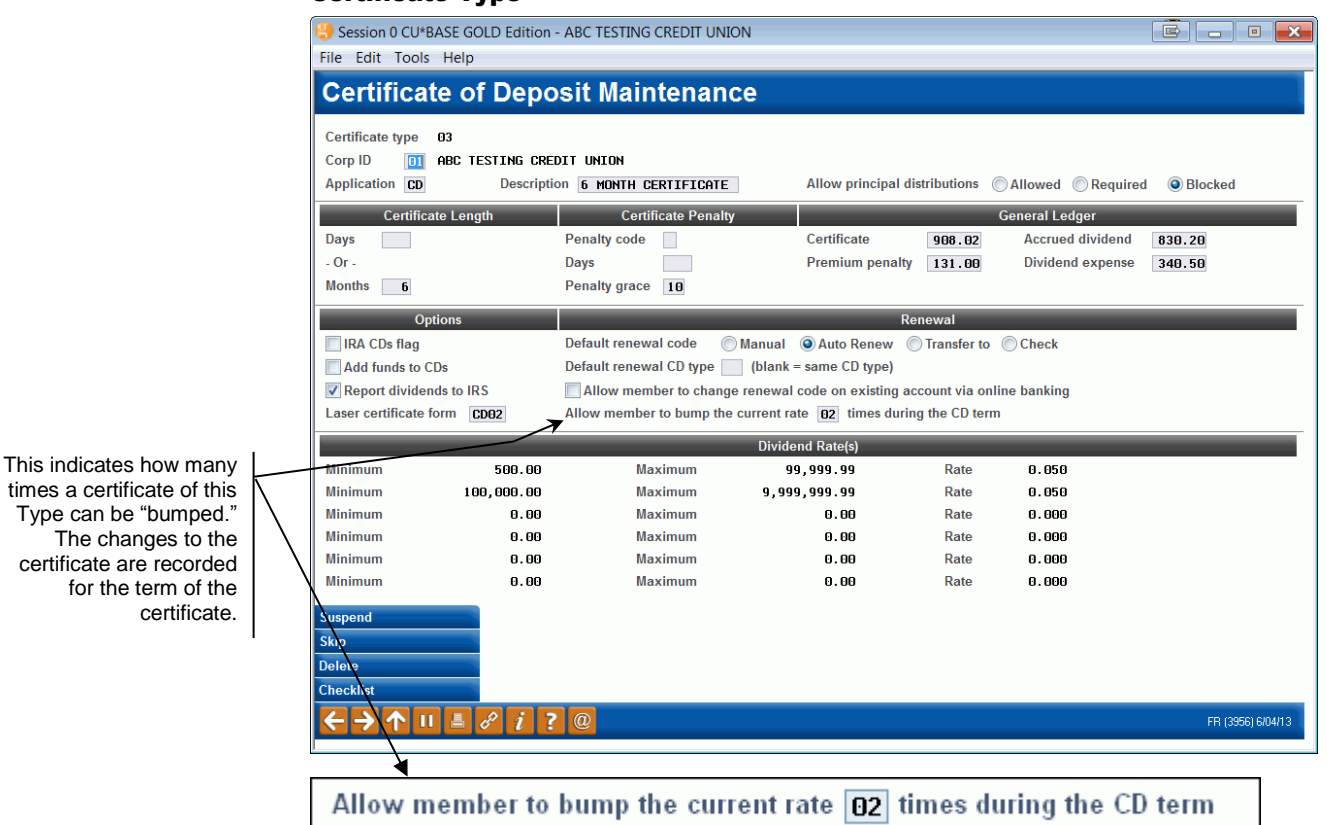

4 "Bump" Rate Certificates

# **"BUMPING" THE RATE VIA CU\*BASE**

Employees can assist a member and use *Bump CD Rate* in Phone Operator to change the certificate rate for the member if:

- The certificate allows the rate to be "bumped"
- The current rate is higher than the original rate of the certificate
- The member has not exceeded the allowed number of "bumps"

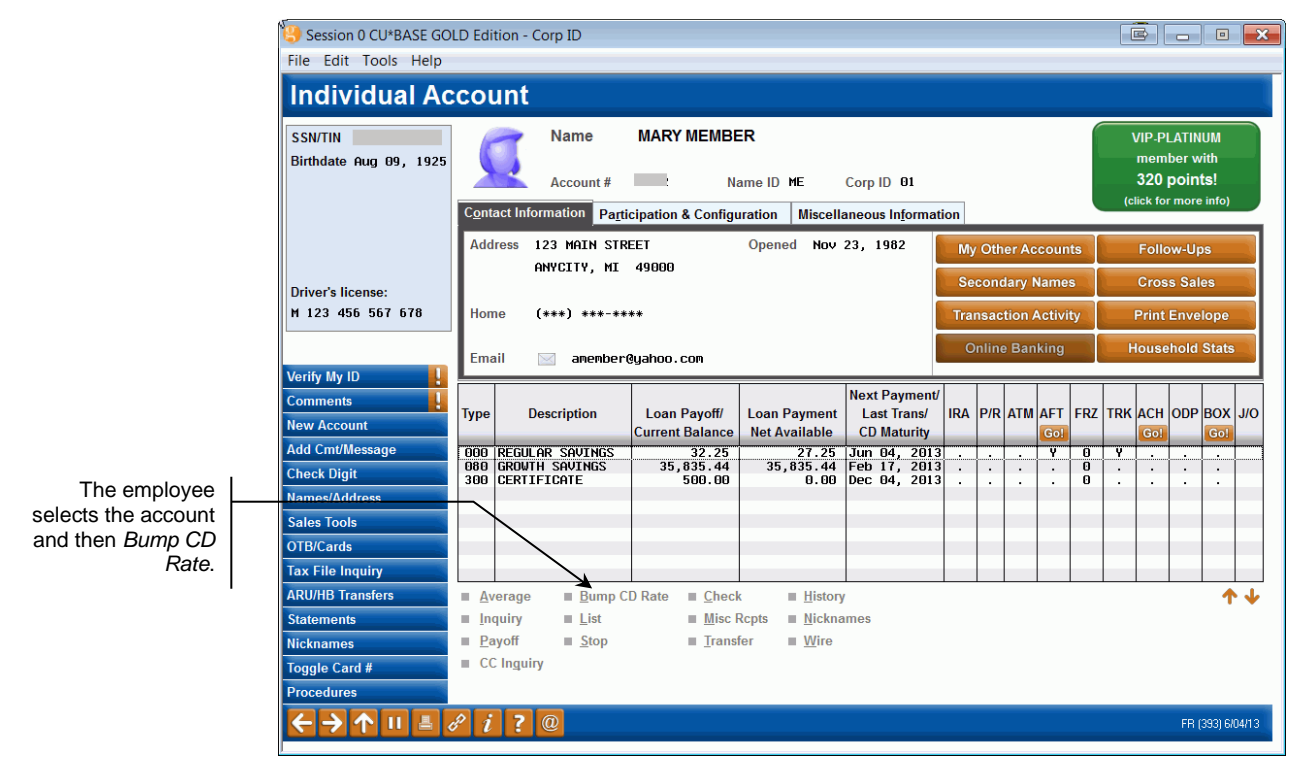

If a rate change is allowed, the employee selects the certificate from the list and then *Bump the Rate*.

The following screen informs the employee on the rates, how many times the rate has been "bumped," and how many times it is allowed for it to be changed. If the rate cannot be "bumped," that is indicated in the Note column.

#### **"Bump CD Rate" Selected**

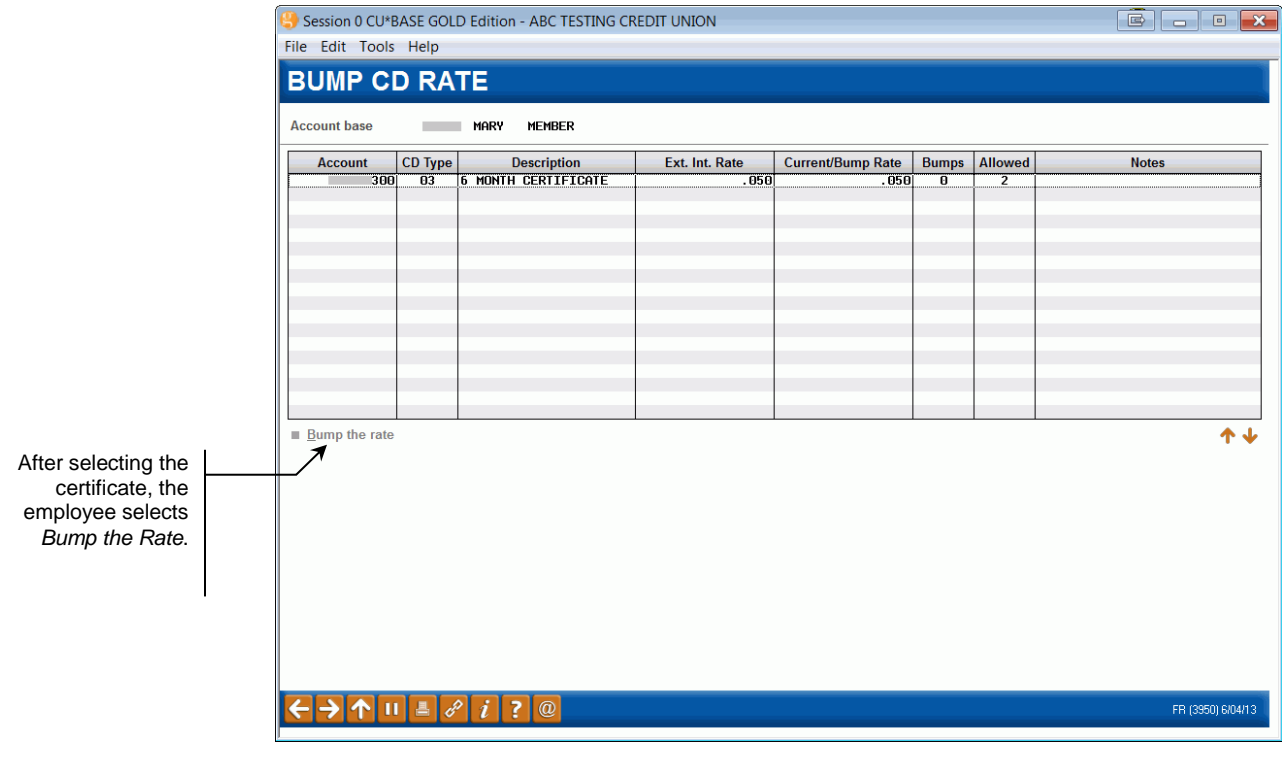

#### "Bump the Rate" Selected

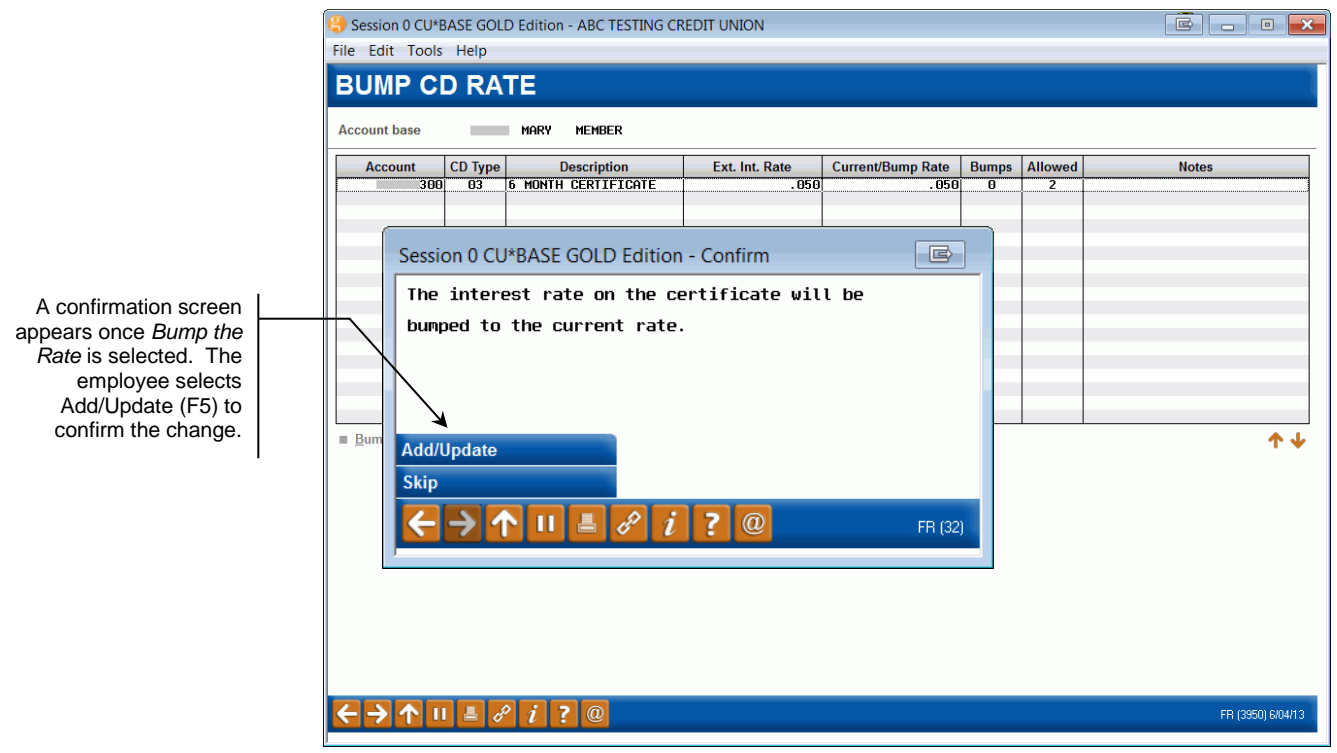

## **Rate Change Updated**

|                          | Session 0 CU*B                           | ASE GOLD E | Edition - ABC TESTING CR | EDIT UNION     |                   |       |         |             | ×       |
|--------------------------|------------------------------------------|------------|--------------------------|----------------|-------------------|-------|---------|-------------|---------|
|                          | File Edit Tools                          | Help       |                          |                |                   |       |         |             |         |
|                          | BUMP C                                   | RAT        | E                        |                |                   |       |         |             |         |
|                          | Account base                             |            | Mary Member              |                |                   |       |         |             |         |
|                          | Account                                  | CD Type    | Description              | Ext. Int. Rate | Current/Bump Rate | Bumps | Allowed | Notes       |         |
|                          | -2002 300                                | 03 6       | MONTH CERTIFICATE        | . 060          | . 060             | 1     |         |             |         |
| The rate is now undated  |                                          |            |                          |                |                   |       |         |             |         |
| and the screen indicates |                                          |            |                          |                |                   |       |         |             |         |
| that one more rate       |                                          |            |                          |                |                   |       |         |             |         |
| change is allowed.       |                                          |            |                          |                |                   |       |         |             |         |
| I                        |                                          |            |                          |                |                   |       |         |             |         |
|                          |                                          |            |                          |                |                   |       |         |             |         |
|                          |                                          |            |                          |                |                   |       |         |             |         |
|                          |                                          |            |                          |                |                   |       |         |             |         |
|                          | ■ Bump the rate                          |            |                          |                |                   |       |         |             | т •     |
|                          |                                          |            |                          |                |                   |       |         |             |         |
|                          |                                          |            |                          |                |                   |       |         |             |         |
|                          |                                          |            |                          |                |                   |       |         |             |         |
|                          |                                          |            |                          |                |                   |       |         |             |         |
|                          |                                          |            |                          |                |                   |       |         |             |         |
|                          |                                          |            |                          |                |                   |       |         |             |         |
|                          |                                          |            |                          |                |                   |       |         |             |         |
|                          |                                          |            |                          |                |                   |       |         |             |         |
|                          | $\leftarrow \rightarrow \land \parallel$ | ≞ 8        | <i>i</i> ? @             |                |                   |       |         | FR (3950) ( | 6/04/13 |

• The change in rate and the number of rate changes is recorded on the screen as well as in the MEMBER3 file. This change is also written to CUFMNT.

## **POSSIBLE SCENARIOS FOR CERTIFICATES**

#### Rate Can Be "Bumped"

| BUMP CI      | D RA    | TE                  |                |                   |       |         |             |           |
|--------------|---------|---------------------|----------------|-------------------|-------|---------|-------------|-----------|
| Account base |         | JOHN MEMBER         |                |                   |       |         |             |           |
| Account      | CD Type | Description         | Ext. Int. Rate | Current/Bump Rate | Bumps | Allowed |             | Notes     |
| 301          | 02      | 3 MONTH CERTIFICATE | . 050          | . 050             | 0     | 0       | Rate cannot | be bumped |
|              |         |                     |                |                   |       |         |             |           |
|              |         |                     |                | 1                 |       | I       | I           | 1         |

This certificate can be "bumped" to a new rate. The current rate is greater than the rate attached to the existing rate of the certificate. The certificate has been "bumped" zero times and two times are allowed.

### **Rate Change Not Allowed**

| BUMP C       | D RA    | TE                 |                |                   |       |         |       |
|--------------|---------|--------------------|----------------|-------------------|-------|---------|-------|
| Account base |         | JOHN MEMBER        |                |                   |       |         |       |
| Account      | CD Type | Description        | Ext. Int. Rate | Current/Bump Rate | Bumps | Allowed | Notes |
| 300          | A1      | 3 Month Alpha Test | 1.600          | 1.600             | 0     | 2       |       |
|              |         |                    |                |                   |       |         |       |
| 1            | 1       |                    |                |                   |       |         |       |

The rate of this certificate cannot be changed. The Note indicates that the "Rate cannot be bumped." This message will appear if the Certificate Type does not allow a "bump" or if the maximum number of "bumps" have been taken.

### **Current Rate Not Greater**

|         | John Member        |                                                 |                                                                                                    |                                                                                                    |                                                                                                    |                                                                                                    |
|---------|--------------------|-------------------------------------------------|----------------------------------------------------------------------------------------------------|----------------------------------------------------------------------------------------------------|----------------------------------------------------------------------------------------------------|----------------------------------------------------------------------------------------------------|
|         |                    |                                                 |                                                                                                    |                                                                                                    |                                                                                                    |                                                                                                    |
| CD Type | Description        | Ext. Int. Rate                                  | Current/Bump Rate                                                                                                   | Bumps                                                                                                    | Allowed                                                                                                    | Notes                                                                                                    |
| 00 A1   | 3 Month Alpha Test | 1.600                                           | 1.700                                                                                                    | Ō                                                                                                    | 2                                                                                                    | [                                                                                                    |
|         | CD Type            | CD Type Description<br>00 A1 3 MONTH ALPHA TEST | CD Type         Description         Ext. Int. Rate           00         A1         3 MONTH ALPHA TEST         1.600 | CD Type         Description         Ext. Int. Rate         Current/Bump Rate           00         A1         3 MONTH ALPHA TEST         1.600         1.700 | CD Type         Description         Ext. Int. Rate         Current/Bump Rate         Bumps           00         A1         3 MONTH ALPHA TEST         1.600         1.700         0 | CD Type         Description         Ext. Int. Rate         Current/Bump Rate         Bumps         Allowed           06         A1         3 MONTH ALPHA TEST         1.600         1.700         0         2 |

The rate of this certificate cannot be changed. The current rate is equal to the rate of the certificate. Even though a change is allowed by the Type, the employee cannot "bump" the rate at this time. Attempts to "bump" the rate will result in the following messaging:

1857-Bump Rate must be greater than Existing Rate

## **TRANSACTION HISTORY**

Once the "bump" is performed, the change is recorded in the transaction history of the certificate:

## **Transaction Description of a Rate Change**

| Business<br>Date | Activity<br>Date | Activity<br>Time | Amount | IRA Cd | Balance | Description         | Transfer Acct | ID | Sup | Print<br>Receipt |
|------------------|------------------|------------------|--------|--------|---------|---------------------|---------------|----|-----|------------------|
| 6/04/13          | 6/04             | 13:33            | 500.00 |        | 500.00  | CD ACCOUNT TRANSFER | 2002-000      | ;Y | н   |                  |
| 6/04/13          | 6/04             | 14:12            | 0.00   |        | 500.00  | RATE BUMPED         |               | ;Y | N   |                  |

## **Secondary Transaction Description**

| Session 0 CU*BASE 0                      | GOLD Edition - Additi | onal Transaction Inf | ormation      |                               | E                         |
|------------------------------------------|-----------------------|----------------------|---------------|-------------------------------|---------------------------|
| Account                                  | -300 MARY MEMBER      | 1                    | Transaction s | sequence # 03611              |                           |
| Description                              | FRM                   | .050 TO .060         |               | Activity Date<br>Jun 04, 2013 | Activity Time<br>14:12:48 |
| Business Date                            | Amount                | IRA Cd               | Balance       | Description                   | Transfer Acct.            |
| Jun 04, 2013                             | 0.00                  |                      | 500.00        | RATE BUMPED                   |                           |
| $\leftarrow \rightarrow \land \parallel$ | 🗏 8 i ? 🛛             |                      |               |                               | FR (395)                  |

## **MEMBER ACCOUNT INQUIRY**

The Inquiry screen includes information on the number of times a rate has been "bumped." Using *Renewal History* (F13) from this screen will also show the number of times the rate has been "bumped."

#### Inquiry

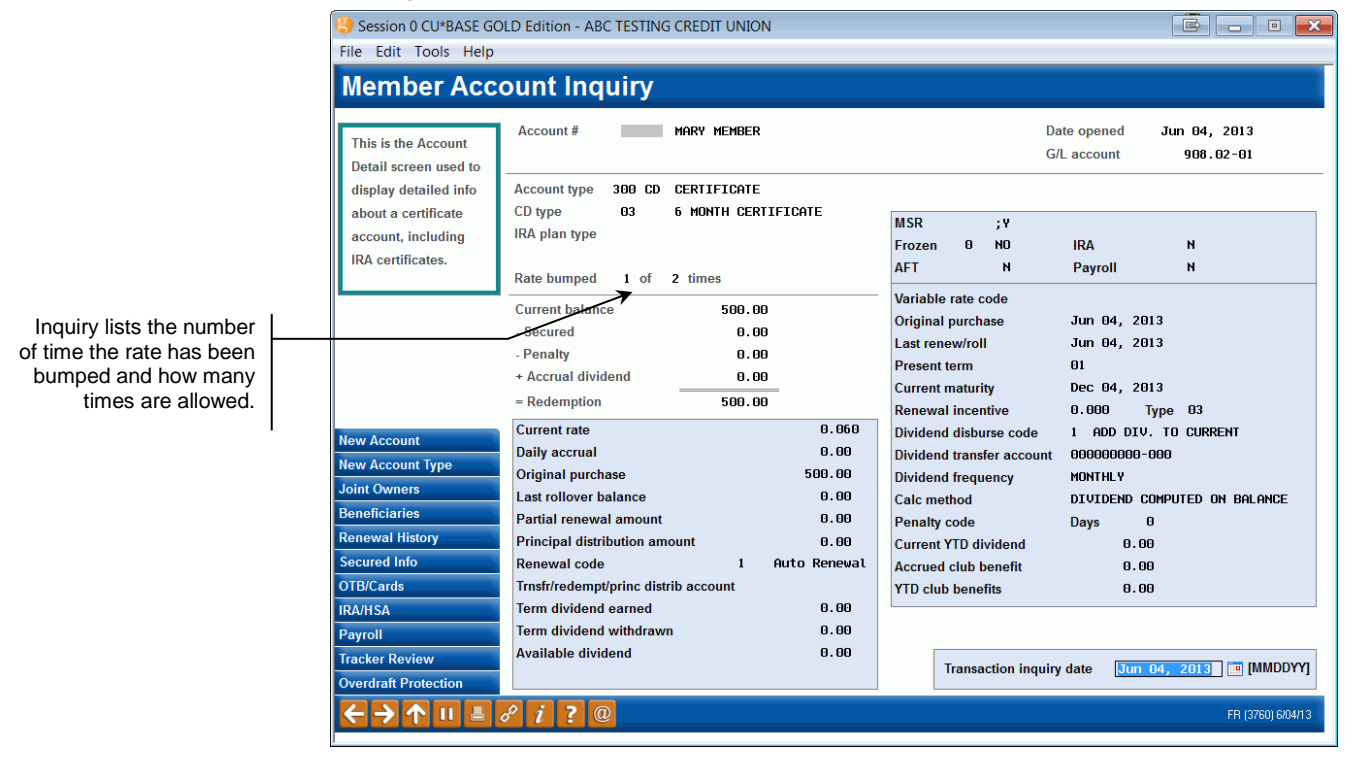

# **OPENING A NEW CERTIFICATE**

When a new certificate is opened, the credit union employee will see the number of times the member can "bump" the rate of the certificate. This way the employee can educate the member of this feature.

• NOTE: If the certificate type does not allow the rate to be "bumped," this text will not appear on the screen. (The text is conditional.)

|                                    | Session 0 CU*BASE GC<br>File Edit Tools Help                                                 | DLD Edition - ABC TESTIN                            | IG CREDIT UNION                                                   |                                                      |                                                    |                   |
|------------------------------------|----------------------------------------------------------------------------------------------|-----------------------------------------------------|-------------------------------------------------------------------|------------------------------------------------------|----------------------------------------------------|-------------------|
|                                    | Create/Open                                                                                  | New Certific                                        | ate                                                               |                                                      |                                                    |                   |
| This conditional text              | Account #<br>CD amount<br>Issue date Jun 04,                                                 | - 300 CD<br>500.00 Ra<br>2013 Ma                    | type 03 6 MONTH<br>te can be bumped 02 tim<br>aturity date Dec 04 | H CERTIFICATE<br>es per term<br>I, 2013 III [MMDDYY] | MARY MEMBER<br>123 MAIN STREET<br>ANYCITY MI 49000 | ries              |
| appears if the                     |                                                                                              | _                                                   | How Should the D                                                  | <u>Dividend</u> s be Paid?                           |                                                    |                   |
| allows the rate to be<br>"bumped." | Dividend disburse code<br>Dividend payment/transa<br>Dividend rate<br>Dividend variable rate | Addbacc<br>ction frequency Month U<br>0.050<br>code | k v<br>U v<br>%                                                   |                                                      |                                                    |                   |
|                                    |                                                                                              | _                                                   | How Should the Certificat                                         | te be Handled at Maturity?                           | _                                                  |                   |
|                                    | Renewal code<br>Renewal CD type<br>Renewal incentive                                         | Auto Renew -                                        |                                                                   | Transfer/redemption account                          | - 000                                              |                   |
|                                    | Renew only this amount                                                                       | <b>0.00</b> and p                                   | out the rest in                                                   | - 000                                                |                                                    |                   |
|                                    |                                                                                              |                                                     |                                                                   |                                                      |                                                    |                   |
|                                    | Post                                                                                         | Skip                                                | Proceedures                                                       | Pay to                                               |                                                    |                   |
|                                    | ← → ↑ □ ≛                                                                                    | & i ? @                                             |                                                                   |                                                      |                                                    | FR (1511) 6/04/13 |

# ADAPTING AN EXISTING CERTIFICATE TO A BUMP RATE CERTIFICATE

Some credit unions may want to change a certificate that does not allow a "bump" in rate, to allow it. In these cases, both the Certificate Type attached to the certificate, as well as the individual certificate need to be adjusted. During the term of the current certificate, the employee must use Account Update to update the data on the individual certificate (stored in the MEMBER3 file). The credit union must also updates the Certificate Type attached to this certificate, thereby ensuring a smooth transition at certificate renewal. Once the certificate is renewed it will use the updated Certificate Type configuration, which will automatically allow "bumps" in rate, both through Phone Operator and via **It's Me 247**.

|                                                                           | Hr Session 0 CU*BASE GOLD Edition - Account Information Update<br>File Edit Tools Help                                                                                                    |                                                                                                    |                                                                                                    |
|---------------------------------------------------------------------------|----------------------------------------------------------------------------------------------------|----------------------------------------------------------------------------------------------------|----------------------------------------------------------------------------------------------------|
|                                                                           | Account Information Updat                                                                                                    | te                                                                                                    | Certificate of Deposit                                                                                        |
|                                                                           | Account# 300<br>MARY M MEMBER<br>123 MAIN STREET<br>ANYCITY MI 49000                                                                                                    | SSN/TIN<br>Last maintenance date Fri Sep 26, 2008<br>Current balance 10,000.00<br>Account opened by MSR 23                                                 | e-Document Scan e-Document<br>Strategies View e-Document                                                      |
|                                                                           | Application CD CD type 02<br>IRA plan G/L account 908.02                                                                                                    | Statement indicator 0<br>CD branch # 03<br>Renewal CD type 2                                                                                               | Accrued club benefits 0.13<br>YTD club benefits 20.62<br>Dividend calc type C                                 |
| Update allows                                                             | # Joint owners 0 # Beneficiaries 1<br>Original purchase date Hay 16, 2008                                                                                                    | CD penalty code CD penalty days Term dividend paid O.00 Lerm dividend W/D O.00                                                                             | Dividend payment treq H<br>Dividend payment type T<br>Current dividend rate 0.050<br>Rate after maturity 0.00 |
| maintenance on the<br>number of rate changes,<br>as well as the number of | Current term mature Jan 16, 2014<br>Dividend paid date 0ct 16, 2013<br>Dividend transfer date 0ct 16, 2013                                                                                                    | Total deposit 0.00<br>Part renew amount 0.00<br>Dividend accrued 0.02                                                                                      | Variable rate group<br>Original dividend rate<br>Renewal incentive<br>0.000                                   |
| allowed changes. (This<br>is subject to Tier 2<br>security.)              | Dividend accrual date Oct 18, 2013                                                                                                    | Dividend paid: Q1 7.35<br>Q2 7.52<br>Q3 7.52                                                                                                    | Rate bumped     01     of     02     times       Set Div Checks Pay To/Address                                |
|                                                                           | Dividend transfer 6000; 000<br>Allow princ distrib N<br>Renewal code Auto-renew -<br>Tmsfr/rdmot/orinc dist acct Rongengengen                                                                                                    | Q4         2.46           Last roll balance         10,000.00           Original purchase amt         10,000.00           Annual B/U withheld         0.00 |                                                                                                    |
|                                                                           | Principal dist amt 0.00<br>Freeze 0 = All activity allowed +<br>Passbook process ID                                                                                                    | Penalty amount 0.00<br>Secured balance 0.00                                                                                                    |                                                                                                    |
|                                                                           | Joint Owner/Beneficiar ! Checklist Driver Checklist Driver Checklist Checklist Driver Checklist Driver Chech | v Check Pay to                                                                                                    | FR (2451) 12/31/13                                                                                            |

#### Update Functions 1 (MNUPDT) menu – Account Update

• Changes made to the "bump" fields in Account Update are recorded to the File Maintenance Report (CUFMNT).

Account Update can also be used in rate situations where a rate is manually changed for a member via another method and the number of "bumps" needs to be updated.

# **"BUMPING" THE RATE VIA "IT'S ME** 247"

The member can also "bump" the rate of a certificate via online banking if the following conditions are met:

- The certificate allows the rate to be "bumped"
- The current rate is higher than that rate of the certificate
- The member has not exceeded the number the allowed number of "bumps"
- Online banking is not in Stand-in mode.

If all of these conditions are met, the member will view a "BUMP to this rate" link next to the Available New Rate line.

### "Bump" Allowed Online

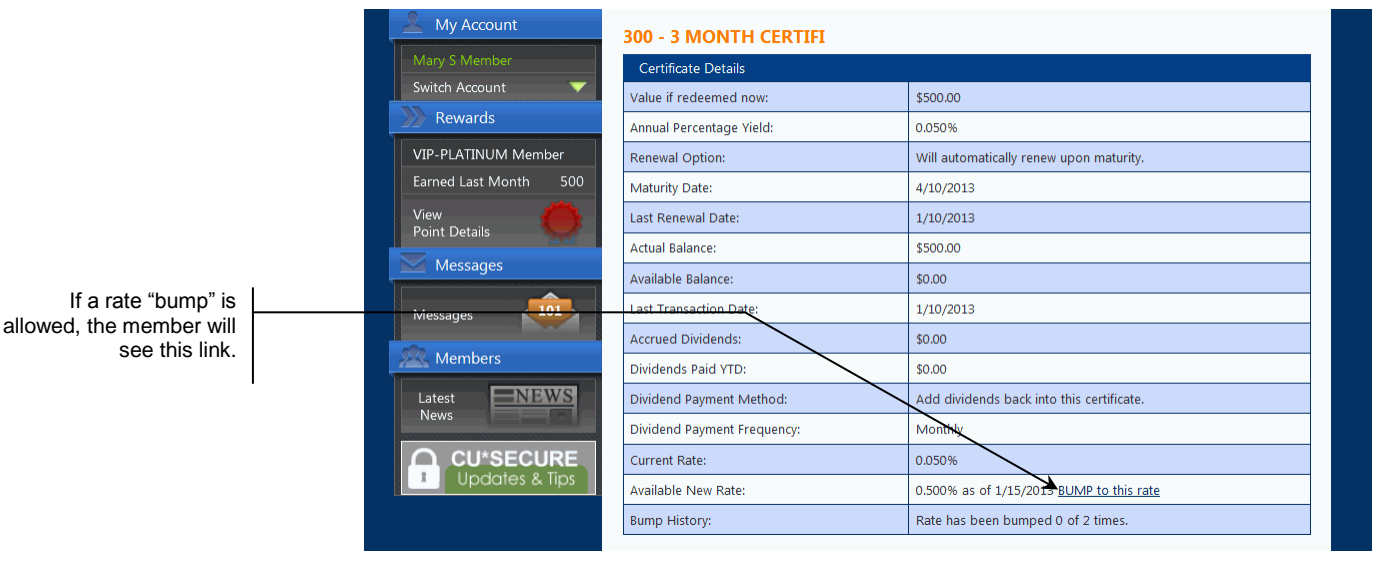

After selecting the link, the member will be presented a new window listing the original and new rates. The member can select to make the change or not at this point. If the member selects, "Yes bump the rate!" the account details screen will note the change in the Bump History line.

## **Confirmation of "Bump"**

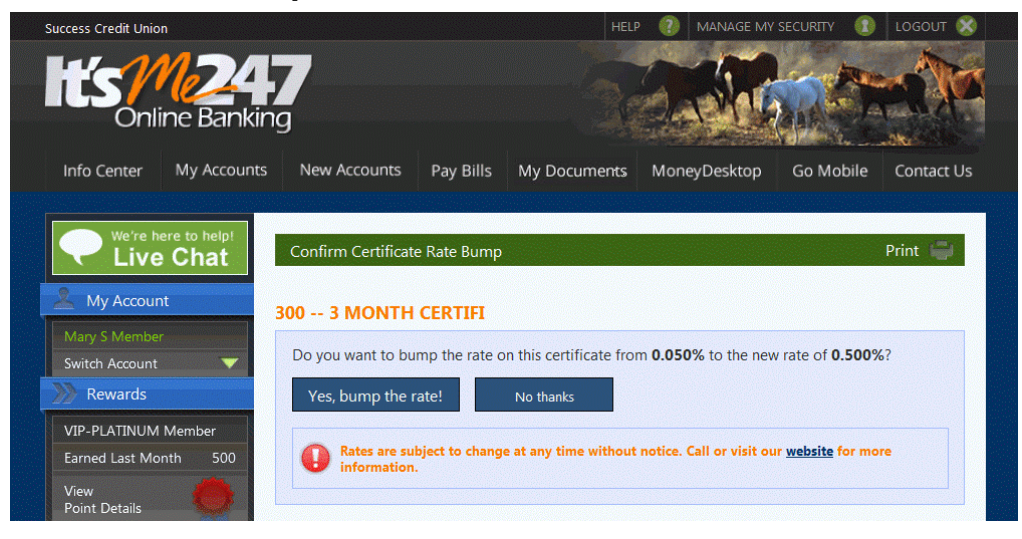

The change is noted in the Certificate Information screen.

#### **Final Screen**

| Live Chat             | Certificate Information     | Print 🚭                                   |
|-----------------------|-----------------------------|-------------------------------------------|
| 🤽 My Account          | 300 - 3 MONTH CERTIFI       |                                           |
|                       | Certificate Details         |                                           |
| Switch Account 🛛 🔻    | Value if redeemed now:      | \$500.00                                  |
| >>>> Rewards          | Annual Percentage Yield:    | 0.500%                                    |
| VIP-PLATINUM Member   | Renewal Option:             | Will automatically renew upon maturity.   |
| Earned Last Month 500 | Maturity Date:              | 4/10/2013                                 |
| View                  | Last Renewal Date:          | 1/10/2013                                 |
| Point Details         | Actual Balance:             | \$500.00                                  |
| Messages              | Available Balance:          | \$0.00                                    |
| Messages              | Last Transaction Date:      | 1/3/2013                                  |
|                       | Accrued Dividends:          | \$0.00                                    |
| Members               | Dividends Paid YTD:         | \$0.00                                    |
| Latest NEWS           | Dividend Payment Method:    | Add dividends back into this certificate. |
| News                  | Dividend Payment Frequency: | Monthly                                   |
| SEE WHAT'S UP         | Current Rate:               | 0.500%                                    |
| Community             | Bump History:               | Rate has been bumped 1 of 2 times.        |

Here we see that no more "bumps" in rate are allowed.

By selecting Account Detail from the Information screen (previous image), the member can see the details of the "bump" in the account history. (NOTE: This example uses a different account.)

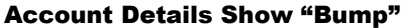

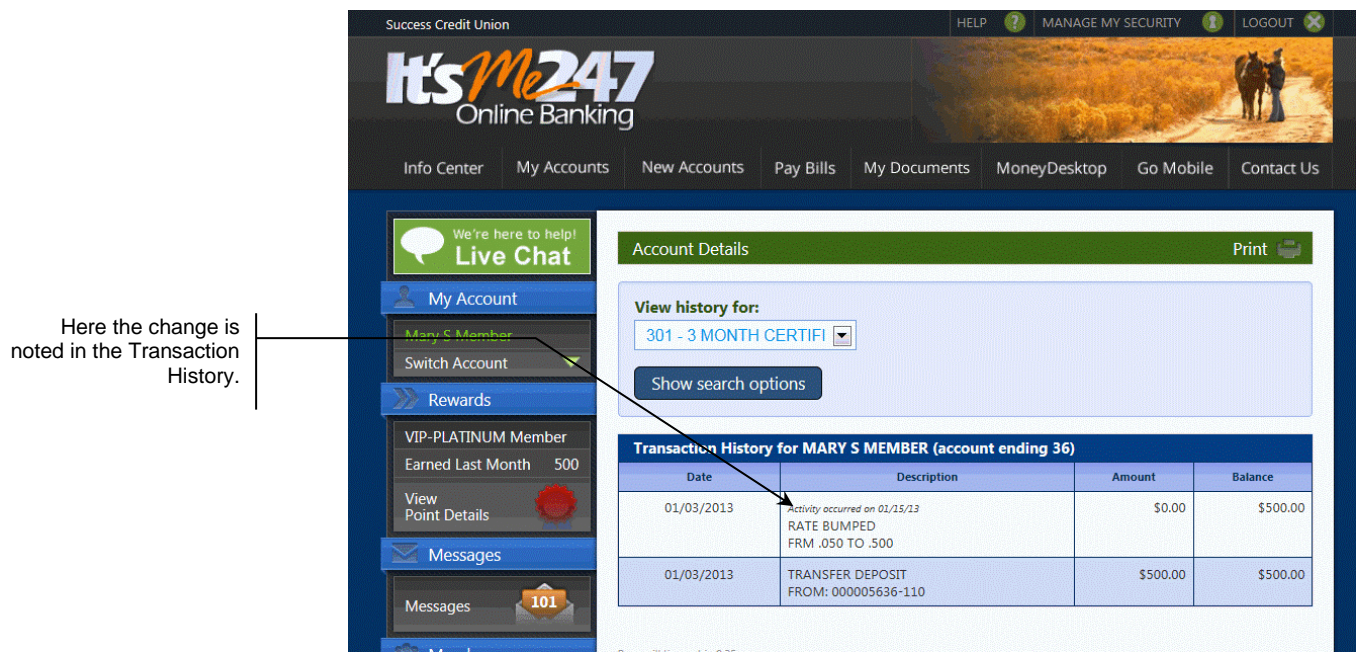

## "BUMPING" THE RATE IN MOBILE WEB BANKING (AND MOBILE APP)

Members can also bump their rate on their phones or other mobile devices in Mobile Web Banking, which is the banking interface used by the FREE CU\*Answers Mobile App. (This follows the same configuration settings and permissions that are used for **It's Me 247**.)

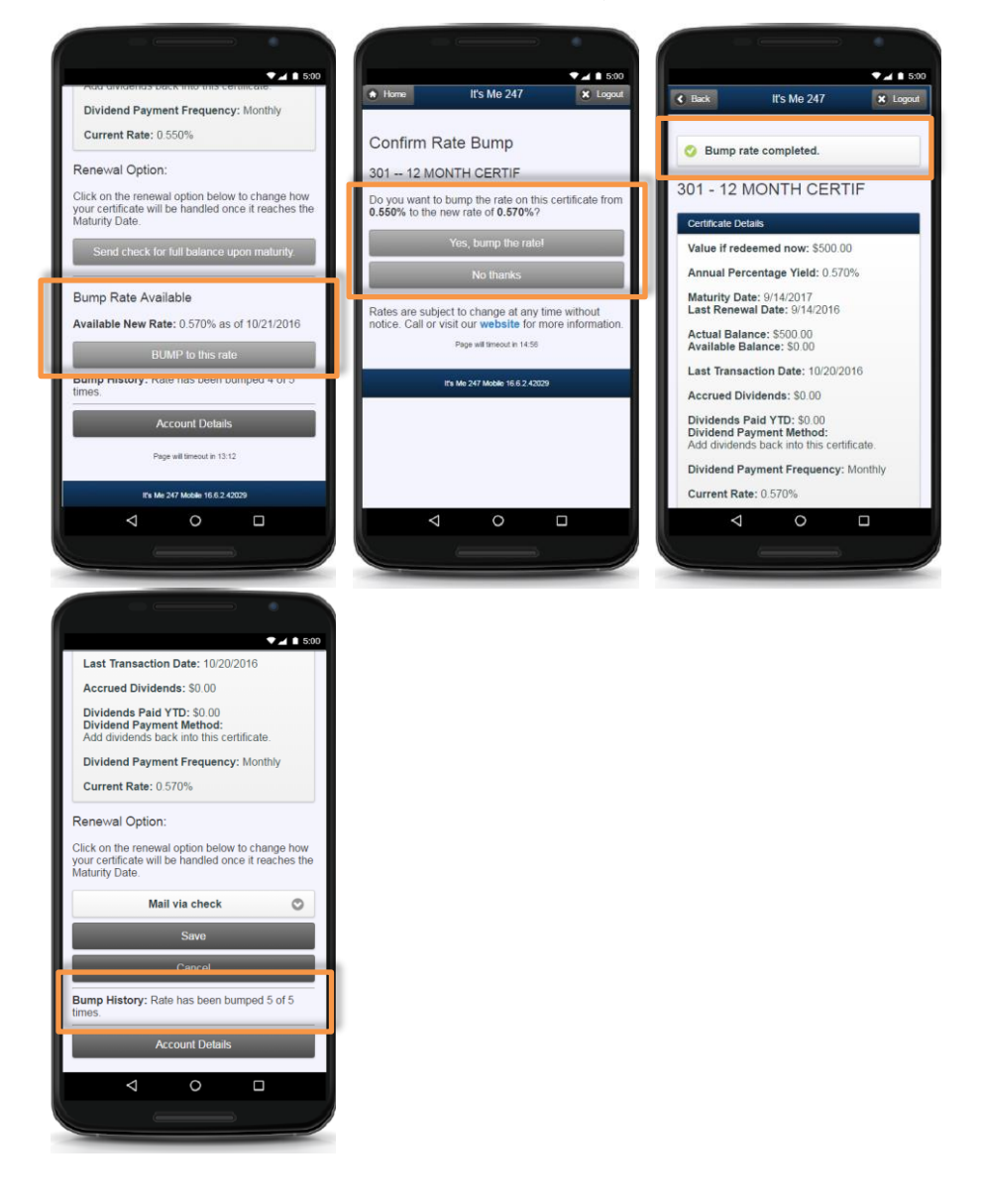

# REPORTS

The Certificate Product Configuration Report lists the number of times Certificate Type allows the rate to be "bumped." The bottom of the report lists the high and low value for the interest rate.

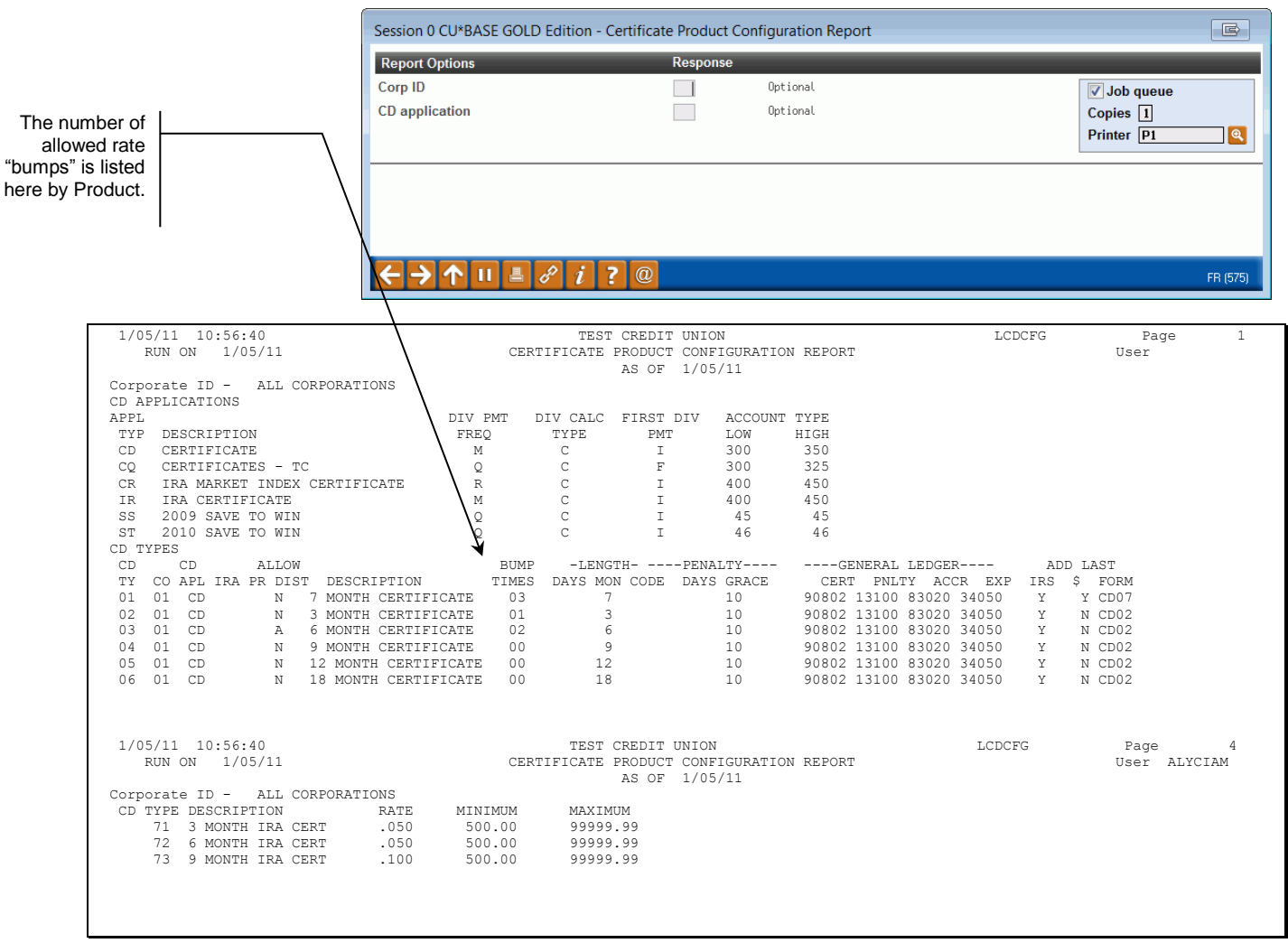

## "Print CD Configuration Report" on the Savings Products (MNCNFA) menu